# การจัดทำข้อสอบแบบตัวเลือก

เมื่อเราเริ่มใช้งานระบบ SRRU e-Learning มีหลากหลายกิจกรรมที่ผู้สอนได้มอบหมายการทำงานใน กิจกรรมการเรียนการสอนแบบออนไลน์ที่สามารถวัดความรู้ความเข้าใจในการเรียนการสอนได้ เช่น การส่งงาน การบ้าน (Assignment) การสนทนา (Chat) กระดานเสวนา (Web board) และการทำแบบทดสอบ (Quiz) เป็นหนึ่งในวิธีการทดสอบความรู้ของผู้เรียน ซึ่งแบ่งออกเป็น 2 ลักษณะ คือ เพื่อการเรียนรู้ และเพื่อการ ทดสอบ โดยมีรูปแบบหลากหลาย ประกอบด้วย

- Calculated คือ คำถามแนวคำนวณ (ความรู้ทางคณิตศาสตร์)
- Description คือ คำอธิบาย ส่วนนี้ใช้เพื่อขยายความว่าข้อสอบจะเป็นแบบไหน
- Essay คือ เขียนบรรยาย ส่วนนี้ใช้เพื่อการเขียนบรรยาย
- Matching คือ จับคู่
- Embedded Answer (Cloze) คือ แบบเติมคำ
- Multiple Choice คือ ข้อสอบตัวเลือก
- Short Answer คือ คำตอบแบบสั้น ผู้สอนกำหนดคำตอบ ผู้เรียนต้องตอบให้ตรงตามกำหนดเท่านั้น จึงจะได้คะแนน ถ้ามีคำตอบที่อาจถูกต้องด้วย ผู้สอนต้องระบุลงไปให้ครอบคลุมด้วย
- Numerical คือ ข้อสอบแนวป้อนตัวเลข
- Random Short-Answer Matching คือ จับคู่จากอัตนัย
- True/False คือ คำถามถูกผิด

## วิธีการสร้างแบบทดสอบ (Quiz)

ในชุดคู่มือนี้จะแนะนำการทำแบบทดสอบ แบบ Multiple Choice คือข้อสอบตัวเลือกหรือปรนัย ให้ดำเนินการตามขั้นตอนดังนี้

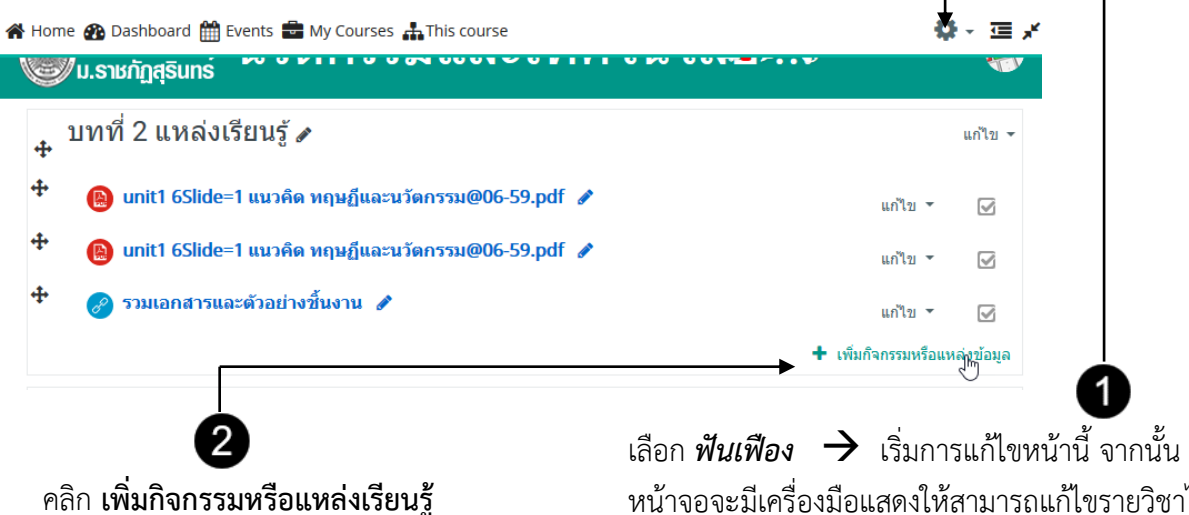

เลยก พนเพอง 7 เวมการแก่เชิดนาน จากนั้น หน้าจอจะมีเครื่องมือแสดงให้สามารถแก้ไขรายวิชาได้ และสามารถปรับ แสดง/ซ่อนหน้าจอเครื่องมือ การสร้าง Quiz ใหม่หลักแล้วจะมีอยู่ 2 ขั้นตอนด้วยกัน โดยขั้นตอนแรกคือการสร้างและตั้งค่า Quiz ขั้นตอนที่สองคือการเพิ่มคำถาม ซึ่งในส่วนของการตั้งค่าจะประกอบด้วยหัวข้อต่าง ๆ

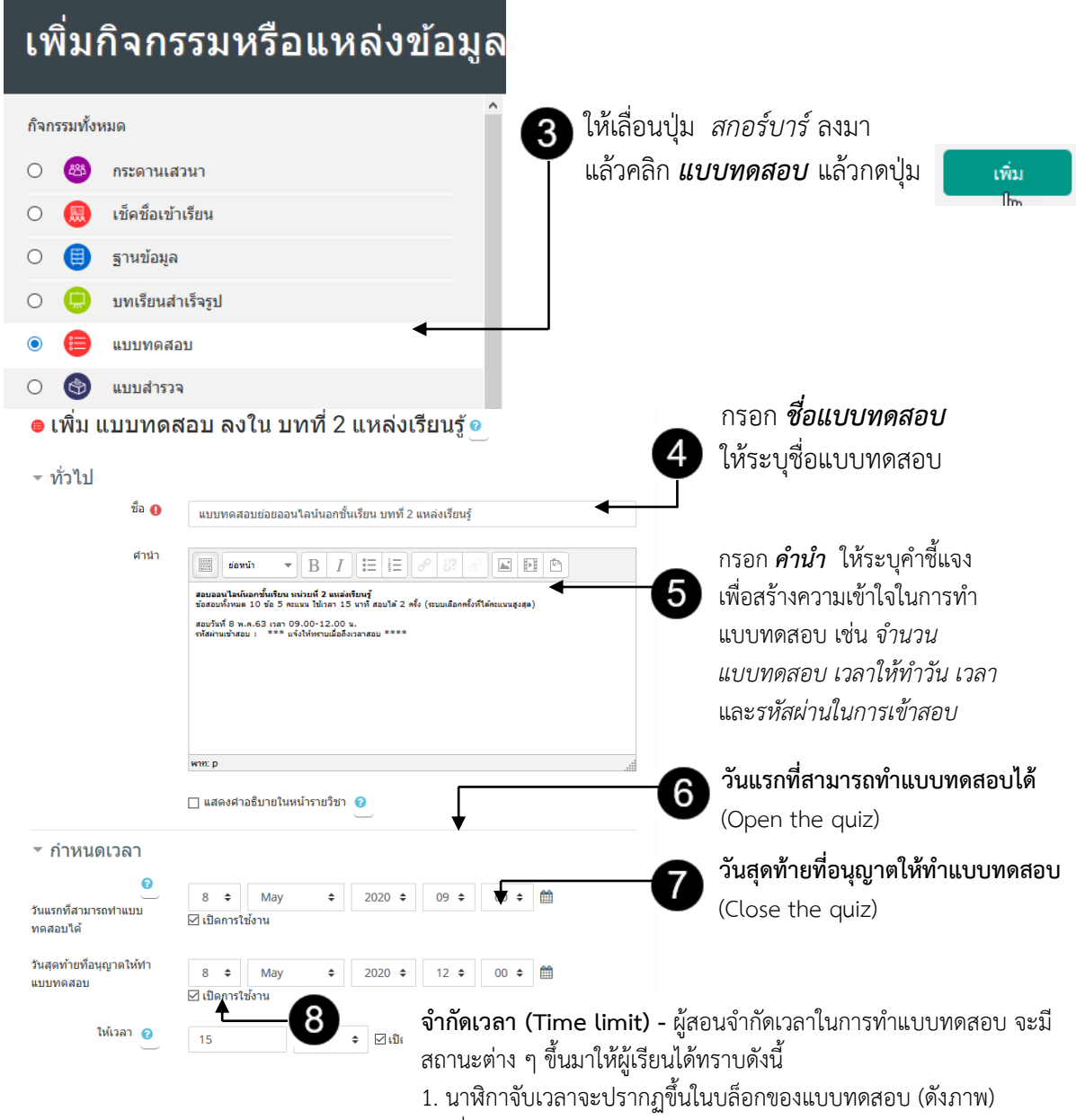

 เมื่อเวลาหมดการทดสอบจะถูกส่งโดยอัตโนมัติพร้อมกับคำตอบข้อ ล่าสุดที่ผู้เรียนกำลังทำ

ผู้เรียนต้องส่งคำตอบก่อนเวลา แบบทดสอบจะหมดลง หากผู้สอนเลือก **"มีช่วงเวลาผ่อนผัน ... "** ผู้สอนสามารถ เลือกช่องทำเครื่องหมายเพื่อเปิดใช้งาน "ระยะเวลาผ่อนผันการส่งข้อมูล" และ ระบุระยะเวลาที่ผู้เรียนอาจส่งคำถาม หลังจากเวลาผ่านไป

 หากผู้เรียนใช้เวลาเกินกำหนด คำตอบใด ๆ ที่ถูกป้อนเข้ามาจะไม่ถูก นำไปนับคะแนน

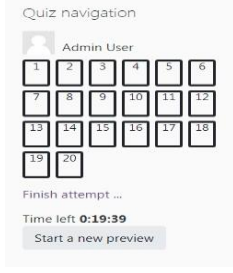

|                                                                                                    | ด คะ                                                                                                    | ะแนนที่ได้                                                                                                    |  |  |  |
|----------------------------------------------------------------------------------------------------|----------------------------------------------------------------------------------------------------|----------------------------------------------------------------------------------------------------|--|--|--|
| Grade category 👔 ไม่ระบุประเภท                                                                                                    | - G                                                                                                    | irade category = กำหนดหมวดหมู่ของคะแนน (ไม่ระบุประเภท)                                                                                                    |  |  |  |
| Grade to pass ?                                                                                                    |                                                                                                    | Grade to pass = กาหนดเกณฑการผานแบบทดสอบ<br>งำนวนครั้งที่ให้ตอบ (Attempts allowed) = ผู้สอนสามารถปรับ<br>เนวนครั้งที่อนุญาตให้ทำ สำหรับกลุ่มหรือผู้ใช้ที่ต้องการได้                                                                                                    |  |  |  |
| จานวนครงทเหตอบ 2 ≑                                                                                                    | - J<br>%                                                                                                    | มรตดเกรด (Grading method) = เมอจานวนการตอบทาเดหลาย<br>เร้า ยัสอบสาบารถใช้เกรดต่าง ๆ เพื่อดำบากหาดะแบบสุดท้ายของ                                                                                                    |  |  |  |
| วิธีตัดเกรด 🕜 คะแนนสูงสุด                                                                                                    | ÷                                                                                                    | รียนในการทำแบบทดสอบ                                                                                                    |  |  |  |
| <ul> <li>Review options </li> <li>Quing the attempt</li> </ul>                                                                     | งสังเหลี่งงว่า                                                                                                    | 10 การกำหนด Review Option                                                                                                    |  |  |  |
| $\square$ The attempt $\bigcirc$                                                                                                   | The attempt                                                                                                    | ไท้เอา / ออก The Attemptและเอาไห้                                                                                                    |  |  |  |
| Whether correct                                                                                                    | Whether correct                                                                                                    | หมดแลวคงเวเพยง [/] คะแนน เพราะเรา<br>*.ไปไรรรมชื่อมหาระวัตรรรมชื่อวิต                                                                                                    |  |  |  |
| 🖂 คะแนน 😈<br>🖂 Specific Teedback 🥝                                                                                                 | <ul> <li>∠ คะแนน</li> <li>ยงเมเฉลยหรอแสดงขอถูก หรอผด</li> <li>✓ Specific feedback</li> </ul>                                       |                                                                                                    |  |  |  |
| General feedback 😨                                                                                                    | General feedback                                                                                                    | Seneral feedback ทำกัดองการเฉลยและแสดงผล                                                                                                    |  |  |  |
| Overall feedback 2                                                                                                    | Overall feedback                                                                                                    |                                                                                                    |  |  |  |
| วะบบงะแสตเงต เมงาาพ<br>หลังจากนี้ขณะที่ยังเปิดการใช้งานแบบทดสอบ หลังจากปิดแบบทดสอบ                                                 |                                                                                                    |                                                                                                    |  |  |  |
| ☐ The attempt<br>☑ Whether correct<br>☑ คะแนน<br>☑ Specific feedback<br>☑ General feedback<br>☑ Right answer<br>☑ Overall feedback | ☐ The attempt<br>☑ Whether correct<br>☑ คะแนน<br>☑ Specific feedback<br>☑ General feedback<br>☑ Right answer<br>☑ Overall feedback | ■ น่าหางแบบทดสอบ          1       2       3       4       5       6       7         *       *       *       *       *       *       *         8       9       10       11       12       13       14         *       *       *       *       *       *       *         15       16       17       18       19       20       21         *       *       *       *       *       *       *         22       23       24       25       26       27       28 |  |  |  |
| <ul> <li>Extra restrictions on attempts</li> </ul>                                                                                 |                                                                                                    |                                                                                                    |  |  |  |
| <ul> <li></li></ul>                                                                                                    |                                                                                                    |                                                                                                    |  |  |  |
| บทที่ 2 แหล่งเรียนรู้ แบบทดสอบย่อยออนไลน์นอกชั้นเรียน บทที่ 2 แหล่งเรียนรู้                                                        |                                                                                                    |                                                                                                    |  |  |  |
| 📵 unit1 6Slide=1 แนวคิด ทฤษฏีและนวัดกรรม@06-59.pdf                                                                                 |                                                                                                    | สอบออนใถน์นอกชั้นเรียน หน่วยที่ 2 แหล่งเรียนรู้<br>ข้อสอบทั้งหมด 10 ข้อ 5 คะแนน ใช้เวลา 15 นาที สอบได้ 2 ครั้ง (ระบบเลือกครั้งที่ได้คะแนนสูงสุด)                                                                                                    |  |  |  |
| unit1 6Slide=1 แนวคิด ทฤษฏีและนวัดกรรม@06-59.pdf                                                                                   |                                                                                                    | สอบวันที่ 8 พ.ค.63 เวลา 09.00-12.00 น.<br>รหัสผ่านเข้าสอบ : *** แจ้งโห้ทราบเมื่อถึงเวลาสอบ ****<br>🍃                                                                                                    |  |  |  |
| 🔗 รวมเอกสารและด้วอย่างชิ้นงาน                                                                                                    |                                                                                                    | Attempts allowed: 2                                                                                                    |  |  |  |
|                                                                                                    |                                                                                                    | ไม่สามารถทำแบบทดสอบได้จนกว่า: Friday, 8 May 2020, 9:00AM<br>แบบทดสอบจะปิลเบ็ล Friday, 8 May 2020, 12:00PM                                                                                                    |  |  |  |
| 🖶 แบบทดสอบยอยออนไลน์นอกชนเรียน บทที่ 2 แหล่งเรียนรู้                                                                               |                                                                                                    | NDDNMNDUNDMND I FIGUY, O MICY 2020, 12.00FIM                                                                                                    |  |  |  |

คุณมีเวลา 15 นาที

Grading method: คะแนนสูงสุด

Due 8May 2020

10 of 0 Attempted

### วิธีสร้างคำถามและกำหนดคะแนน

เมื่อผู้สอนสร้างแบบทดสอบ (Quiz) และทำการตั้งค่าเรียบร้อยแล้ว ใน SRRU e-Learning ต้องเข้าไป สร้างคำถามและกำหนดคะแนนในการแบบทดสอบนั้น ๆ สามารถตั้งค่าการทำแบบทดสอบได้ 2 รูปแบบ ด้วยกัน คือ แบบมีคำตอบเดียว (Single-answer) และหลายคำตอบ (Multiple-answer) โดยขั้นตอนการ สร้างคำถามมีดังนี้

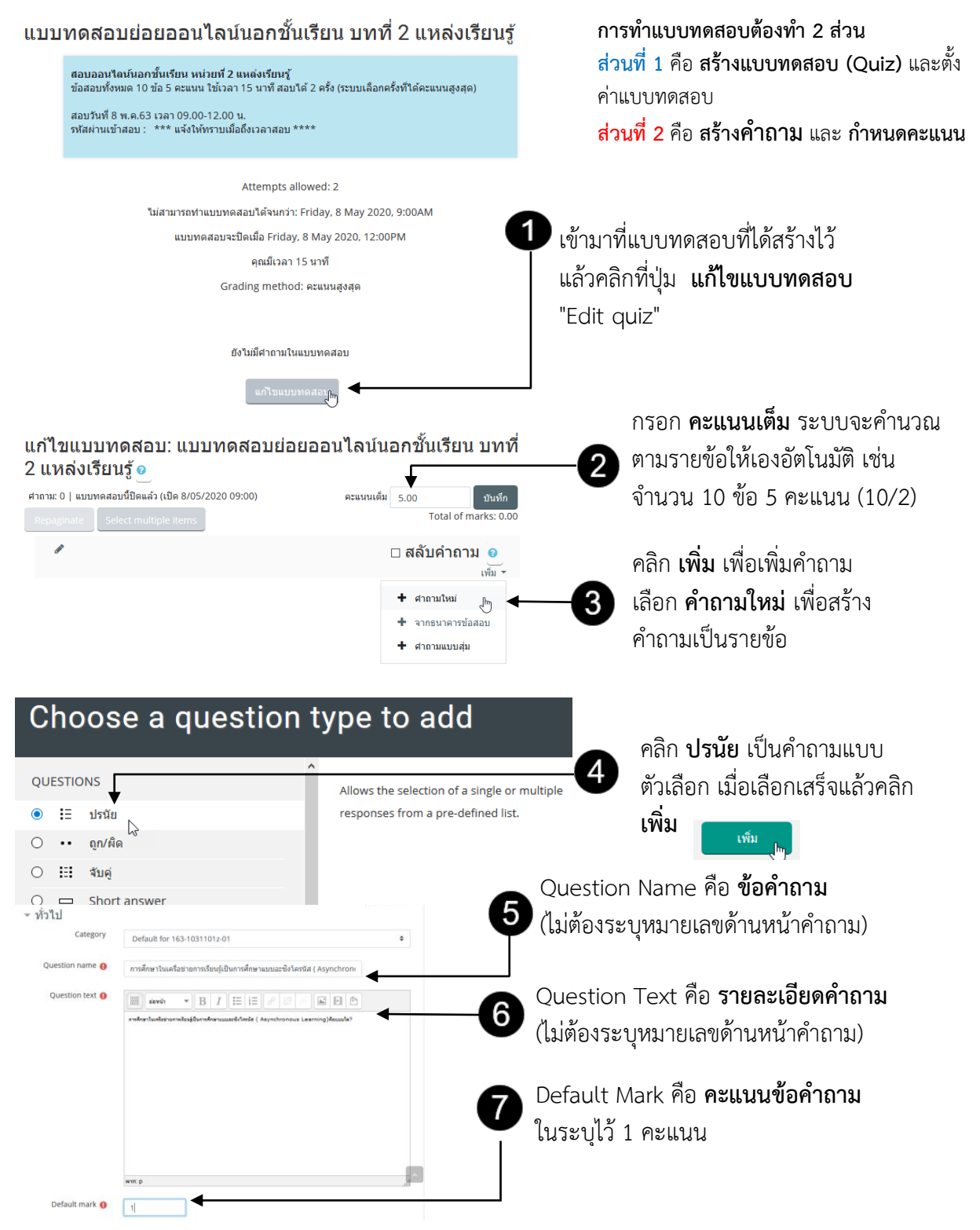

## รูปแบบของข้อสอบแบบปรนัยหรือแบบตัวเลือก ตัวอย่าง

การศึกษาในเครือข่ายการเรียนรู้เป็นการศึกษาแบบอะซิงโครนัส (Asynchronous Learning) คือแบบใด ?

- A. การเรียนการสอนที่ไม่จำกัดเวลา
- B. การเรียนการสอนที่จำกัดเวลา
- C. การเรียนการสอนที่ในพื้นที่จำกัด
- D. การเรียนการสอนที่ไม่จำกัดผู้เรียน

#### ANSWER: A

| Allsweis                                                                                  |                                             |                                                                                                    |                      |                                                                                                    |
|-------------------------------------------------------------------------------------------|---------------------------------------------|----------------------------------------------------------------------------------------------------|----------------------|----------------------------------------------------------------------------------------------------|
|                                                                                           | ตัวเลือก 1                                  | BIER BIE                                                                                           |                      | र्ग<br>भूत                                                                                                  |
|                                                                                           |                                             | การสังนการของที่ไม่ร่าที่คงอก<br>พระ: p                                                            |                      | จากตวอยางขอคาถามน                                                                                           |
|                                                                                           | คะแนนที่ได้                                 | 100% ¢                                                                                             | 8                    | เฉลย A ก็คือตัวเลือกที่ 1                                                                                   |
|                                                                                           | Feedback                                    |                                                                                                    |                      | ให้เลือก <b>คะแนนที่ได้</b>                                                                                 |
|                                                                                           |                                             | чти: p                                                                                             | th.                  | 100%                                                                                                    |
|                                                                                           |                                             |                                                                                                    |                      | 100 /0                                                                                                    |
|                                                                                           | ตวเลอก 2                                    |                                                                                                    |                      |                                                                                                    |
|                                                                                           |                                             | กรสัตนการสอนที่จำยังเอก<br>พรสะ p                                                                  |                      |                                                                                                    |
|                                                                                           | คะแนนที่ได้                                 | 1นมี ¢                                                                                             |                      |                                                                                                    |
|                                                                                           | Feedback                                    |                                                                                                    |                      |                                                                                                    |
|                                                                                           |                                             | vni: p                                                                                             |                      |                                                                                                    |
|                                                                                           |                                             |                                                                                                    |                      |                                                                                                    |
|                                                                                           | ตัวเลือก 3                                  |                                                                                                    |                      |                                                                                                    |
|                                                                                           |                                             | การสังนการอนที่ในสิ้นที่ร่างใด<br>อาสา: p                                                          |                      |                                                                                                    |
|                                                                                           | คะแนนที่ได้                                 | ไมมี ♦                                                                                             | —— 🥑 ส่วนตัวเลือก    | าที่ 2 3 4 กำหนดเป็น คะแนนที่ได้ <b>ไม่มี</b>                                                               |
|                                                                                           | Feedback                                    |                                                                                                    |                      |                                                                                                    |
|                                                                                           |                                             | vrit: p                                                                                            |                      | เมื่อกรอกตัวเลือกครบถ้วบ ให้คลิก Save                                                                       |
|                                                                                           |                                             |                                                                                                    |                      |                                                                                                    |
|                                                                                           | ตัวเลือก 4                                  |                                                                                                    |                      | Changes หรือ กด <b>แสดงตัวอย่าง</b>                                                                         |
|                                                                                           |                                             | การส่วนการอนกับสาร์คยู่ส่วน <br>หาระ: p                                                            | 4                    |                                                                                                    |
|                                                                                           | ดะแนนที่ได้                                 | Tuai 🔹                                                                                             |                      | Save changes and continue editing 🤤 แสดงตัวอย่าง                                                            |
|                                                                                           | Feedback                                    |                                                                                                    |                      |                                                                                                    |
|                                                                                           |                                             |                                                                                                    |                      | ปันที่ลการเปลี่อนแปลง อกเลิก                                                                                |
|                                                                                           |                                             | farmen <b>b</b>                                                                                    | - Ek                 | แบบทดสอบข่อขออนไลน์นอกขึ้นเรียน บทที่ 2 แหล่งเรียนรู้                                                       |
|                                                                                           |                                             |                                                                                                    |                      |                                                                                                    |
| บทที่ 2 แหล่งเรียนรู้ 🔅                                                                   | > แบบทดสอบย่อยออนใล                         | น์นอกขึ้นเรียน บทที่ 2 แหล่งเรียนรู้ > แก้ไขแบบทดสอบ                                               |                      | oreanian การสกษาในเสรอชายการเรยนฐบนการสกษาแบบอะชมวเครนส (Asymptronous Learning)เคอแบบ<br>Notyet<br>answered |
| ແດ້ໃຈແນນນ                                                                                 | พดสอบ: แบบเ                                 | พอสอบย่อยออบไอบ์บออชั้บเรียบ บทที่ 2 แห                                                            | ล่งเรียบรัด          | Marked out of<br>1.00 Select one:<br>0 a. การเรียนการสอนที่จำกัดเวลา                                        |
| ด้าถาม: 2   แบบทด                                                                         | สอบนี้ปิดแล้ว (เปิด 8/05/2                  |                                                                                                    | คะแนนเล็ม 5.00 ปนทีก | O b. การเรียนการสอนที่ไม่จำกัดผู้เรียน                                                                      |
| Repaginate Select multiple items Total of marks: 21m O c. การเงินการสอบที่ไม่พื้นที่จำกัด |                                             |                                                                                                    |                      |                                                                                                    |
| 1                                                                                         |                                             |                                                                                                    | 🛋 สลับคำถาม 🧕        |                                                                                                    |
| ийл 1<br>🛨 🔒 🚦                                                                            | -                                           | -<br>- ค่า และเรียนว่าโมละเสียนาแนวพรี เว็อะวัร ( Acardonnaur Larm                                 | เพิ่ม*               | Start again Save Fill in correct responses Submit and finish Close preview                                  |
| ้™<br>พน้า 2                                                                              |                                             | אס אסטער איז איז איז איז ארא ארא ארא ארא ארא ארא ארא ארא איז איז איז איז איז איז איז איז איז אי    | เพิ่ม -              |                                                                                                    |
| <b>+</b> 2                                                                                | 🗄 😆 ในหมวดที่ 2 พน่                         | ถังงานเจ้าหน้าที่ว่าด้วย ผ้ให้บริการ มาตราที่ 26 เก็บข้อมลจราจรทางคอม                              | ໜິງເຫລຣ໌ໃງ້          | นื่อพำแหน่งความสรีวแล้วให้ออ                                                                                |
|                                                                                           |                                             |                                                                                                    | <sup>tha</sup> 10    | เมอท แบบบทศลอบเส วงแส วเทกศ                                                                                 |
| 4 U.S.                                                                                    |                                             | - 10 Control 1771                                                                                  | *                    | สลับคำถาม และกด บันทึก 🛛 บันท่า                                                                             |
| me nome ga Das                                                                            | EV                                          | ento 🚘 My courses 🚠 Inis course                                                                    | รษร -                |                                                                                                    |
| > รายวิชาทั้งหมด                                                                          | ด > คณะครุศาสตร์ >                          | สาขาเทคโนโลยีดิจิทัล/เทคโนโลยีสารสนเทศและการสื่อสา ≯ รายวิ<br>                                     | Group overrides      | หากต้องการแก้ไขแบบทดสอบ คลิกที่                                                                             |
| บทที่ 2 แหล่งเรียนรู้ >                                                                   | แบบทดสอบย่อยออา                             | แไลน์นอกขั้นเรียน บทที่ 2 แหล่งเรียนรู้                                                            | User overrides       | ฟันเฟืองเลือก แก้ไขแนนขดสอน                                                                                 |
| แบบทดสอบย่อยออนไลน์นอกชั้นเรียน บทที่ 2 แหล่งเรียนร้                                      |                                             |                                                                                                    |                      |                                                                                                    |
| Q gd5auiv ✓                                                                               |                                             |                                                                                                    |                      |                                                                                                    |
| สอบอ<br>ข้อสอ                                                                             | เอนไลน์นอกขั้นเรียน<br>บทั้งหมด 10 ข้อ 5 คะ | ง หน่วยที่ 2 แหล่งเรียนรู้<br>แนน ใช้เวลา 15 นาที สอบได้ 2 ครั้ง (ระบบเลือกครั้งที่ได้คะแนนสูงสุด) | 💻 ผลสอบ              |                                                                                                    |
|                                                                                           |                                             |                                                                                                    | - 21 103 2W          |                                                                                                    |